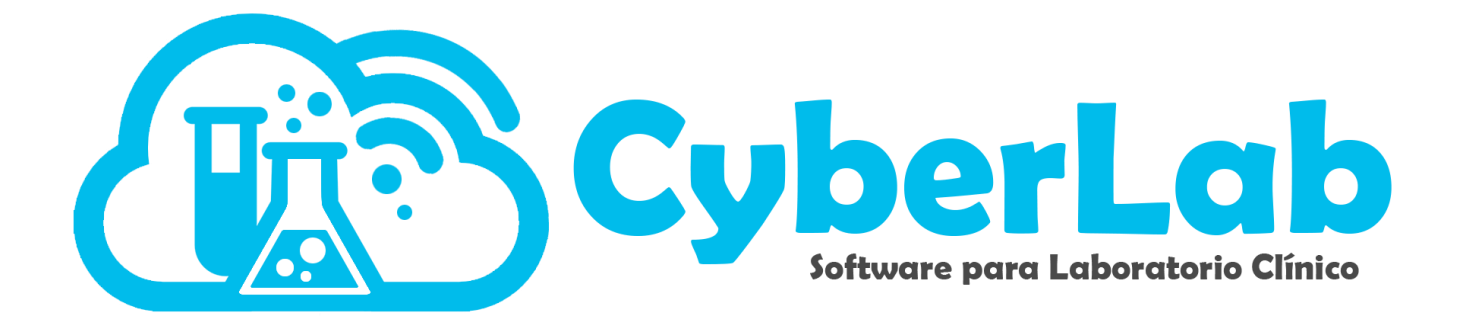

# Registro de Ordenes

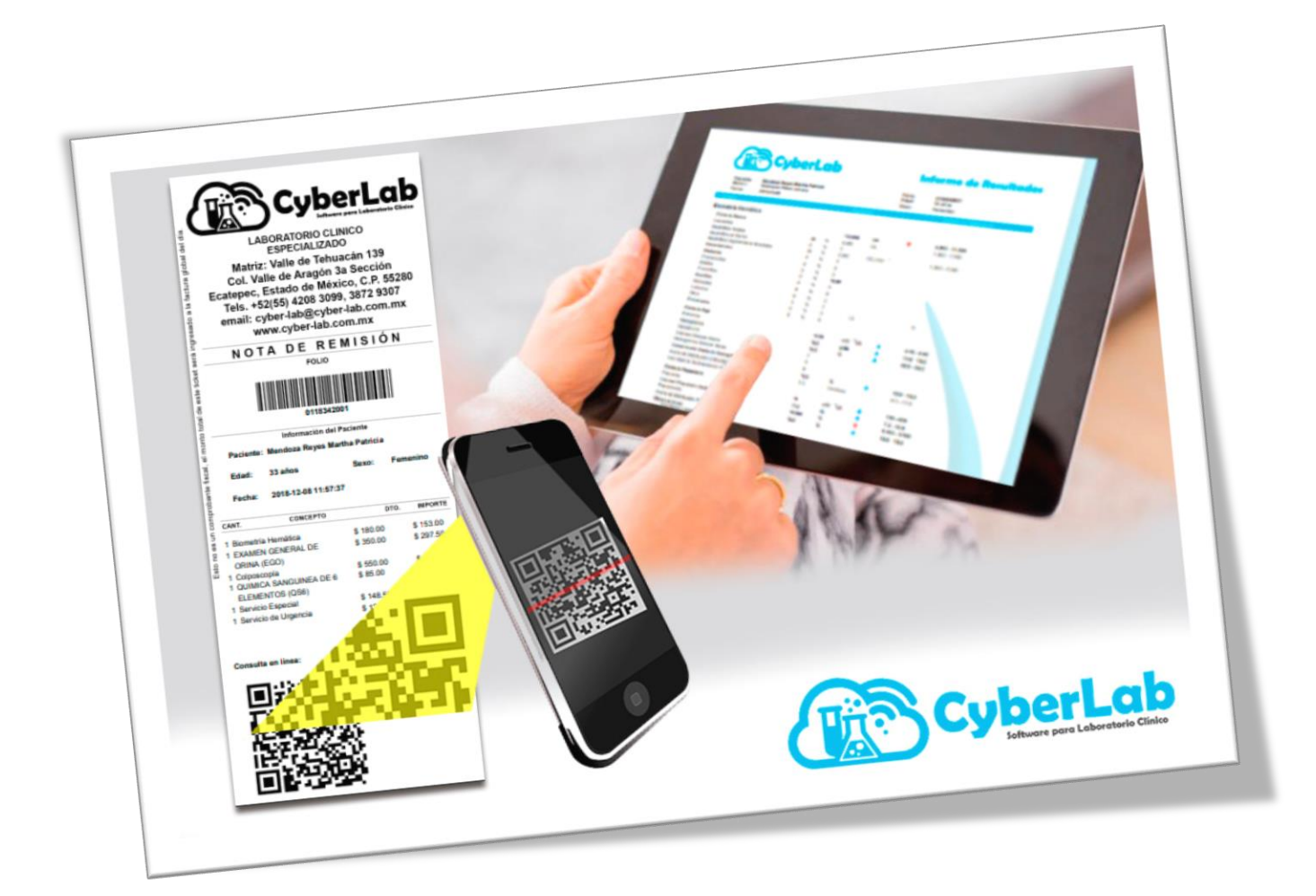

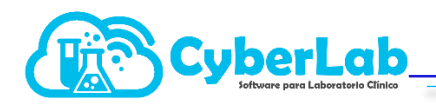

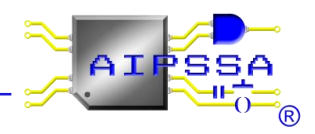

## 6.2 Registro de Órdenes

A partir de la captura de los datos del paciente, médico tratante así como la empresa de la que viene referido, además de la información clínica adicional, los exámenes a realizar, formas de pago, método de pago, promociones a aplicar, tipo de servicio, cargos adicionales, y seleccionar la casilla de cotización (si es necesario). Y presionar el icono de guardar es que se generaran las órdenes de trabajo.

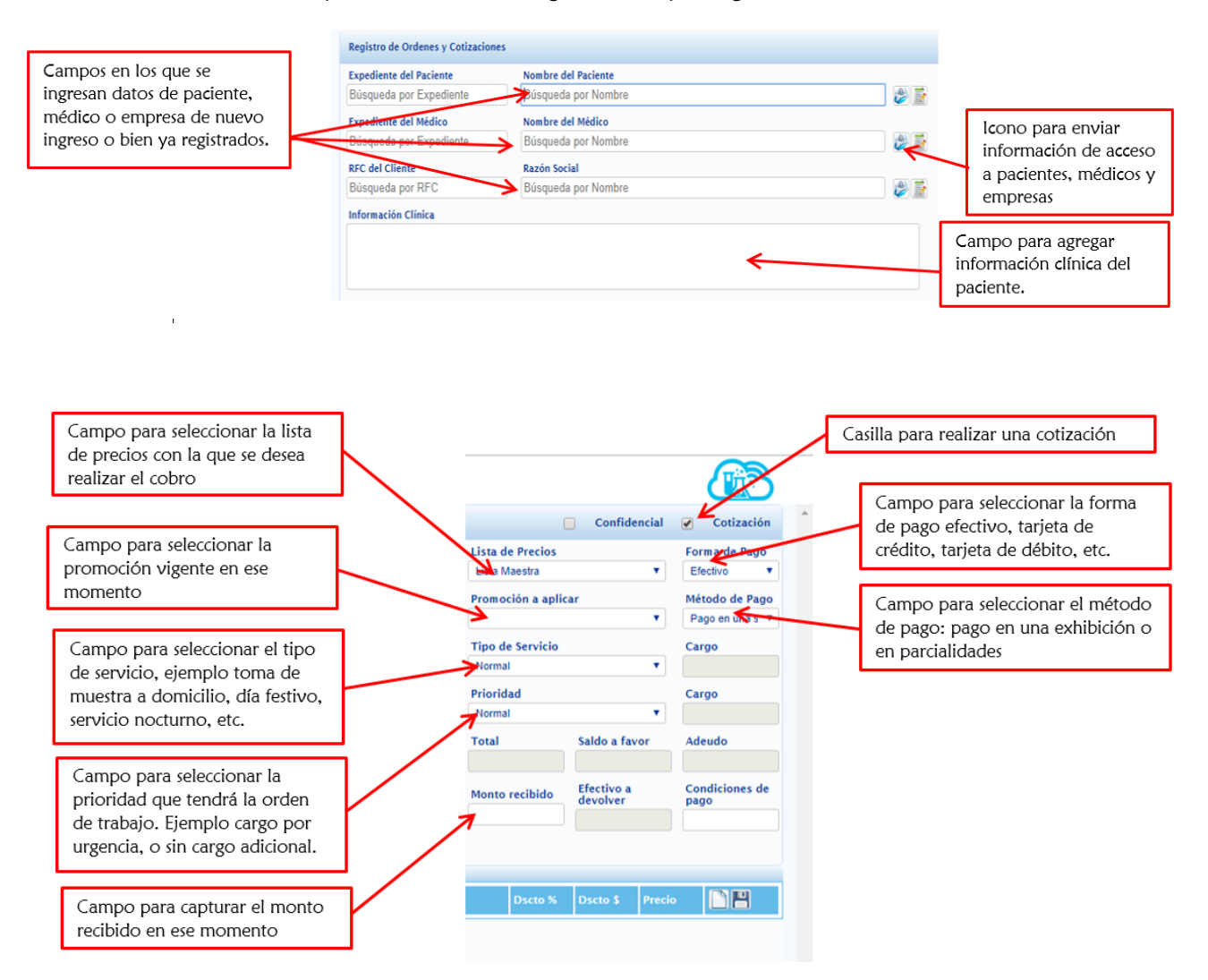

Una vez capturados los campos administrativos y datos del paciente, se procede a capturar los estudios que se va a realizar el paciente, para esto los estudios deberán estar de manera activa, y disponibles para la sucursal en la que se desee trabajar.

|                                                                             | y Cotizaciones                                    |                            |           |                                                    |               |                                    | Confidencial                               | Cotización             |
|-----------------------------------------------------------------------------|---------------------------------------------------|----------------------------|-----------|----------------------------------------------------|---------------|------------------------------------|--------------------------------------------|------------------------|
| Expediente del Pacier                                                       | nte                                               | Nombre del Pacient         | e         |                                                    |               | Lista de Precios                   |                                            | Forma de Pago          |
| 0190620001                                                                  |                                                   | BERNACHI PADR              |           | 📄 🍣                                                | Lista Maestra | •                                  | Efectivo <b>T</b>                          |                        |
| Expediente del Médic                                                        | Expediente del Médico Nombre del Médico           |                            |           |                                                    |               | Promoción a apli                   | car                                        | Método de Pago         |
| Búsqueda por Expe                                                           | diente                                            | Búsqueda por Non           | nbre      |                                                    | 📄 🍣           |                                    | •                                          | Pago en una s 🔻        |
| RFC del Cliente                                                             |                                                   | Razón Social               |           |                                                    |               | Tipo de Servicio                   |                                            | Cargo                  |
| Búsqueda por RFC                                                            |                                                   | Búsqueda por Non           | nbre      |                                                    | 📄 🎯           | Normal                             | •                                          |                        |
| Información Clínica                                                         |                                                   |                            |           |                                                    |               | Prioridad                          |                                            | Cargo                  |
|                                                                             |                                                   |                            |           |                                                    |               | Normal                             | •                                          |                        |
|                                                                             |                                                   |                            |           |                                                    |               | Total                              | Saldo a favor                              | Adeudo                 |
|                                                                             | lombre<br>EGO                                     |                            |           | $\rightarrow$                                      |               | Monto recibido                     | Efectivo a<br>devolver                     | Condiciones de<br>pago |
| donde se                                                                    | iombre<br>EGO<br>(AMEN GENERAL D                  | de orina (EGO)             |           |                                                    |               | Monto recibido                     | Efectivo a<br>devolver                     | Condiciones de<br>pago |
| donde se<br>an los                                                          | Iombre<br>EGO<br>IAMEN GENERAL D                  | de orina (Ego)             |           |                                                    |               | Monto recibido                     | Efectivo a<br>devolver                     | Condiciones de<br>pago |
| donde se<br>an los                                                          | Iombre<br>EGO<br>IAMEN GENERAL D                  | de Orina (EGO)             |           | Detalle de                                         | )<br>a Orden  | Monto recibido                     | Efectivo a<br>devolver                     | Condiciones de<br>pago |
| donde se<br>an los<br>s, se puede                                           | tombre<br>EGO<br>(AMEN GENERAL D                  | DE ORINA (EGO)<br>Catálogo | Id        | Detalle de<br>Nombre                               | ۲<br>a Orden  | Monto recibido                     | Efectivo a<br>devolver<br>Dscto %          | Condiciones de pago    |
| donde se<br>an los<br>5, se puede<br>por ID o por                           | iombre<br>GOO<br>KAMEN GENERAL D<br>Cantidad<br>1 | Catálogo<br>PERFILES       | Id<br>ECO | Detaile de<br>Nombre<br>EXAMEN GENERAL DE ORINA (I | a Orden       | Monto recibido Precio Lista 100.00 | Efectivo a<br>devolver<br>Dscto % [<br>0 ] | Condiciones de pago    |
| donde se<br>an los<br>s, se puede<br>por ID o por<br>2. Para                | iombre<br>IGO<br>KAMEN GENERAL D<br>Cantidad<br>1 | Catálogo<br>PERFILES       | Id<br>ECO | Detaile de<br>Nombre<br>EXAMEN GENERAL DE ORINA (I | a Orden       | Monto recibido Precio Lista 100.00 | Efectivo a<br>devolver<br>Dscto % [<br>0 [ | Condiciones de pago    |
| donde se<br>an los<br>5, se puede<br>por ID o por<br>. Para<br>los se deben | iombre<br>IGO<br>KAMEN GENERAL D<br>Cantidad<br>1 | Catálogo<br>PERFILES       | Id<br>ECO | Detaile de<br>Nombre<br>EXAMEN GENERAL DE ORINA (I | a Orden       | Monto recibido Precio Lista 100.00 | Efectivo a<br>devolver<br>Dscto % [<br>0 [ | Condiciones de pago    |

En el recuadro de **Descuento %** y **Descuento \$** se otorgar un descuento ya sea en porcentaje o en pesos, en cualquiera de los dos casos el sistema en automático calcula el monto.

| ESPECIALIZADO<br>Matriz: Valle de Tehuacán 139 |                                                  |                                                                      |                        |                    |  |  |  |
|------------------------------------------------|--------------------------------------------------|----------------------------------------------------------------------|------------------------|--------------------|--|--|--|
| C<br>Ecate<br>Tel                              | ol. Valle de<br>pec, Estad<br>s. +52(55) 4       | Aragón 3a S<br>o de México,<br>4208 3099, 38                         | ecció<br>C.P.<br>72 93 | on<br>55280<br>807 |  |  |  |
| ema                                            | ail: cyber-la<br>www.cyt                         | b@cyber-lab<br>ber-lab.com.r                                         | o.com<br>nx            | .mx                |  |  |  |
| <                                              | СОТ                                              | IZACIÓ                                                               | Ν                      | >                  |  |  |  |
|                                                |                                                  |                                                                      |                        |                    |  |  |  |
|                                                |                                                  | 10000033                                                             |                        |                    |  |  |  |
|                                                | 0<br>Informa                                     | 10000033<br>Ición del Paciente                                       |                        |                    |  |  |  |
| Pacient                                        | Informa<br>te: BERNACHI                          | 110000033<br>Ición del Paciente<br>PADRON BIANCA                     |                        |                    |  |  |  |
| Pacient<br>Edad:                               | Informa<br>te: BERNACHI<br>22 días               | I10000033<br>Ición del Paciente<br>PADRON BIANC/<br>Sexo:            | Fei                    | nenino             |  |  |  |
| Pacient<br>Edad:<br>Fecha:                     | Informa<br>te: BERNACHI<br>22 días<br>2019-06-23 | 10000033<br>Ición del Paciente<br>PADRON BIANCA<br>Sexo:<br>10:08:03 | Fer                    | nenino             |  |  |  |

| ACIENTE. ROMERO                                               | BALTAZAR JUAN LUIS<br>SEXO Masculino                      | 3a Sección, Ecatepec, Edo. Méx., C.P. 5528<br>Tel: +52 (55) 4208 3099, 3872 9307<br>cyber-lab@cyber-lab.com.mx<br>www.cyber-lab.com.mx | 50 Fi<br>20      | ECHA Y HORA DE SOI<br>117-03-27 11:50:1                | LICITUD<br>4                        |
|---------------------------------------------------------------|-----------------------------------------------------------|----------------------------------------------------------------------------------------------------|------------------|--------------------------------------------------------|-------------------------------------|
| CANTIDAD                                                      |                                                           | DESCRIPCIÓN                                                                                                    | PRECIO           | DESCUENTO                                              | IMPORTE                             |
|                                                               |                                                           |                                                                                                    |                  | h                                                      |                                     |
|                                                               |                                                           | Software p                                                                                                    | ara Laboratorio  | Clínico                                                |                                     |
| onsulte sus resul<br>suario: ROBJ990                          | tados desde: http://www.cybee<br>715AY5. Password: otbbap | -lab.com.mx/demo/                                                                                                    | bara Laboratorio | Clínico                                                |                                     |
| onsulte sus resul<br>suario: ROBJ990<br>ww.cyber-lab.com.me/c | tados desde: http://www.cyber<br>715AY5, Password: otbbqp | -lab.com.mx/demo/                                                                                                    | Laboratorio      | Clinico<br>T O T A I<br>TOTAL:<br>ANTICIPO:<br>ADEUDO: | -<br>\$120.00<br>\$120.00<br>\$0.00 |

Automatización e Ingeniería en Procesos y Sistemas S.A. de C.V. Valle de Tehuacán #139, Col. Valle de Aragón 3a Sección, Ecatepec, Edo., Méx., C.P. 55280 Buzón: cyber-lab@cyber-lab.com.mx , Sitio Web: www.cyber-lab.com.mx

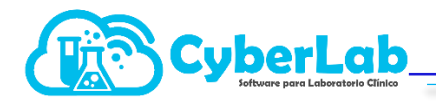

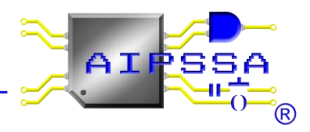

Al momento de generar una orden o cotización en automático se genera el folio del código de barras que se imprime en los recibos, el cual está configurado de la siguiente manera:

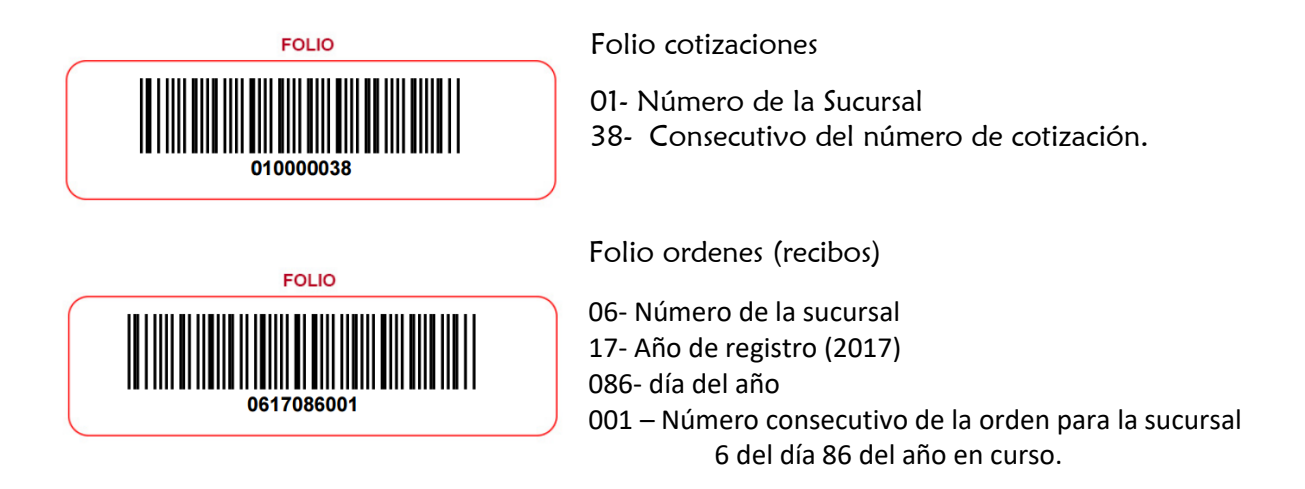

## 6.2.1. Confirmación de órdenes de trabajo a partir de una cotización

En caso de haber realizado una cotización y querer confirmar el pedido para que se lleven a cabo los estudios, se debe ingresar al submenú folios registrados y cuando se creó una cotización aparecerá como se ilustra en la siguiente imagen.

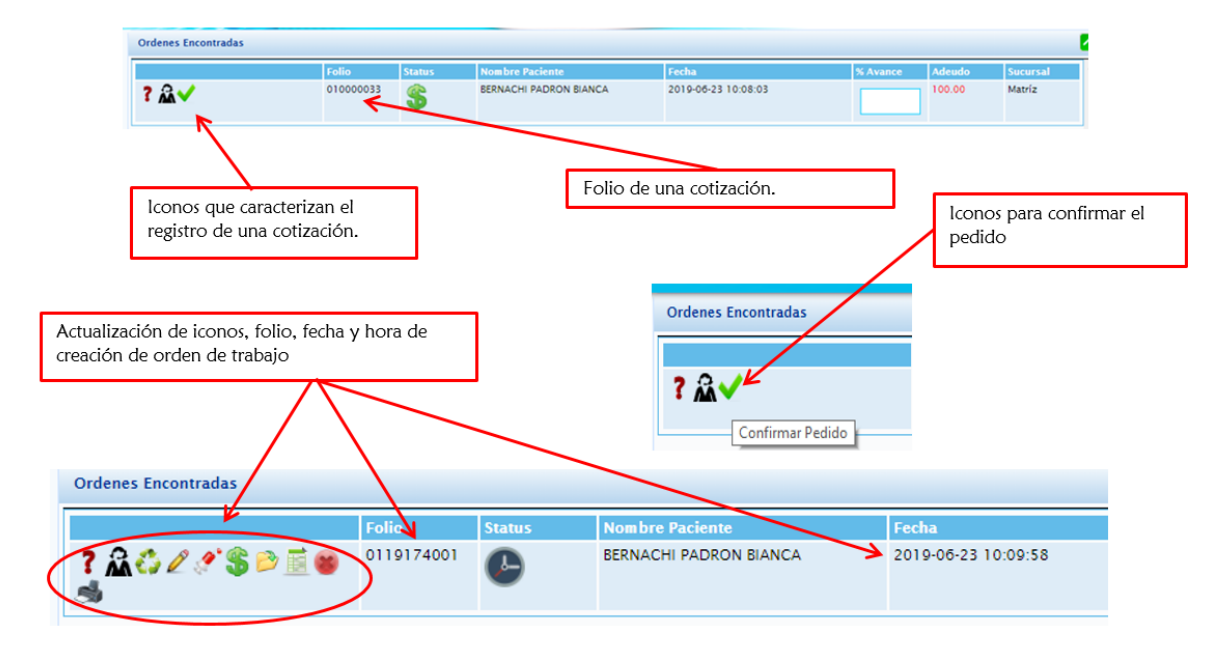

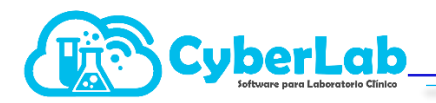

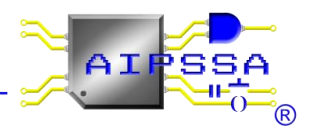

## 6.2.2. Iconos en folios registrados

Los iconos al confirmar una orden a partir de una cotización brindarán varias funciones importantes en la operación.

| lcono    | Utilidad                                                                                                    | lcono      | Utilidad                                                                                                    |
|----------|----------------------------------------------------------------------------------------------------|------------|----------------------------------------------------------------------------------------------------|
| ?        | Este icono brinda la información del USUARIO<br>que registro la orden de trabajo, además si lo<br>vínculo con algún médico tratante, o alguna<br>empresa de la que viene referido dicho paciente.                                                                               | <b>(</b> } | lcono que tiene la utilidad de abonar o liquidar<br>saldos pendientes que aún tiene el paciente en<br>cuestión.                                                                                                    |
| ŝ        | La utilidad de este icono es cuando se desea<br>reimprimir el recibo de la orden trabajada, para<br>que el paciente pueda recoger sus resultados, o<br>bien para que pueda tener los datos de acceso al<br>sistema para realizar la consulta de sus resultados<br>por internet. |            | En este icono se tendrá el acceso a la captura de<br>resultados, validación y autorización de la entrega.                                                                                                    |
| <b>E</b> | Este icono es útil cuando se desea cargar los<br>mismos estudios en diferentes pacientes.                                                                                                    |            | Icono disponible solo para los usuarios que cuentan<br>con el módulo de facturación electrónica                                                                                                    |
| Ø        | lcono útil para realizar modificaciones en la<br>orden de trabajo ya generada, siempre y cuando<br>no se haya sido cerrado la orden, o bien ya se<br>haya facturado. Las modificaciones pueden ir<br>desde agregar estudios, o bien eliminarlos.                                | ×          | Icono para realizar la cancelación interna, sin<br>embargo la cancelación para que no siga<br>apareciendo en el sistema, no se tome en cuenta<br>para los cortes de caja ni para la facturación, se<br>debe solicitar al personal de soporte de CyberLab,<br>por correo electrónico. |
| zzz      | En este icono se accede a la impresión de<br>etiquetas, colocar cuantas muestras se estarán<br>tomando, además de registrar la trazabilidad de<br>quien transporto la muestra, quien la proceso y<br>finalmente que usuario la estará desechando.                               | Ŵ          | En este icono se podrá tener acceso para realizar la<br>impresión de los resultados, previamente<br>capturados, validados y siempre y cuando el<br>paciente no presente ningún adeudo se podrá<br>realizar la impresión de ellos.                                                    |

## 6.2.3. Modificación de la orden

#### cyber-lab.com.mx dice

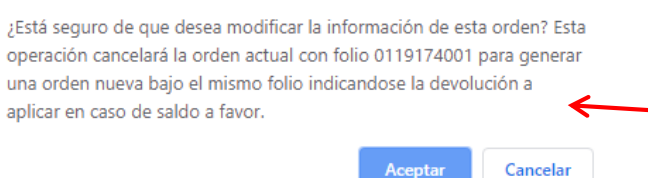

Cuando se modifica la orden, el sistema abre un cuadro de dialogo en el que nos advierte si queremos modificar la orden para que mantenga el mismo número de folio y debemos aceptar

Al entrar a modificar la orden se abre la ventana en la cual se modifican todos los campos que se habilitan al generar la orden de trabajo, en esta sección se pueden ya sea agregar o eliminar estudios, según lo indique el paciente o el médico tratante.

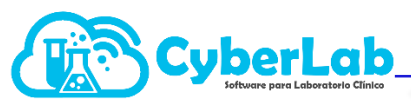

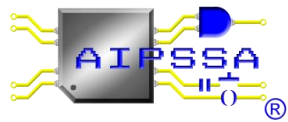

| Registro de Oro                                                                                                    | lenes y Cotizaciones                         |                                                                                                    |                               |              |                                                                                                  | Confidencial                             | Cotización                                                                             |
|----------------------------------------------------------------------------------------------------|----------------------------------------------|----------------------------------------------------------------------------------------------------|-------------------------------|--------------|--------------------------------------------------------------------------------------------------|------------------------------------------|----------------------------------------------------------------------------------------|
| Expediente del<br>0190620001<br>Expediente del<br>Búsqueda por<br>RFC del Cliente<br>Búsqueda por<br>Información Cli | Paciente N<br>Expediente E<br>RFC E<br>inica | iombre del Paciente<br>BERNACHI PADRON BIAN<br>iombre del Médico<br>Búsqueda por Nombre<br>azón Social<br>Búsqueda por Nombre | ICA                           |              | Lista de Precios<br>Lista Maestra<br>Promoción a apli<br>Tipo de Servicio<br>Normal<br>Prioridad | v<br>icar<br>v                           | Forma de Pago<br>Efectivo V<br>Método de Pago<br>Pago en una sV<br>Cargo<br>O<br>Cargo |
| Id Solicitud<br>BH                                                                                                   | Nombre<br>Biometría Hemática                 |                                                                                                    |                               |              | Normal<br>Total<br>100.00<br>Monto recibido<br>0                                                 | Saldo a favor 0.00 Efectivo a devolver 0 | 0<br>Adeudo<br>100<br>Condiciones de<br>pago                                           |
|                                                                                                    |                                              |                                                                                                    | Detalle de la Orden           | Agregar      | a la Orden                                                                                       |                                          |                                                                                        |
| Cantidad                                                                                                    | Catálogo                                     | Id                                                                                                    | Nombre                        | Precio Lista | Dscto %                                                                                          | Dscto \$ Precio                          |                                                                                        |
| 1                                                                                                    | PERFILES                                     | EGO                                                                                                    | EXAMEN GENERAL DE ORINA (EGO) | 100.00       | 0                                                                                                | 0.00 100.00                              | ii ?                                                                                   |

Al finalizar el proceso de edición de la orden, se debe presionar el icono de registrar orden y se debe acceder al submenú de folios registrados para continuar trabajando esa orden que recién se modificó.

|          |          |     | Detalle de la Orden           |              |         |          |        |             |
|----------|----------|-----|-------------------------------|--------------|---------|----------|--------|-------------|
| Cantidad | Catálogo | Id  | Nombre                        | Precio Lista | Dscto % | Dscto \$ | Precio |             |
| 1        | PERFILES | EGO | EXAMEN GENERAL DE ORINA (EGO) | 100.00       | 0       | 0.00     | 100.00 | Registrar O |
| 1        | PERFILES | ВН  | Biometría Hemática            | 270.00       | 0       | 0        | 270.00 | îî <b>?</b> |

## 6.2.4. Recepción de la Muestra

Al ingresar en el icono de la recepción de muestras, en el segundo icono se muestra para que estudio se tomaran dichas muestras. Y el primero se accede a la impresión de etiquetas para los envases.

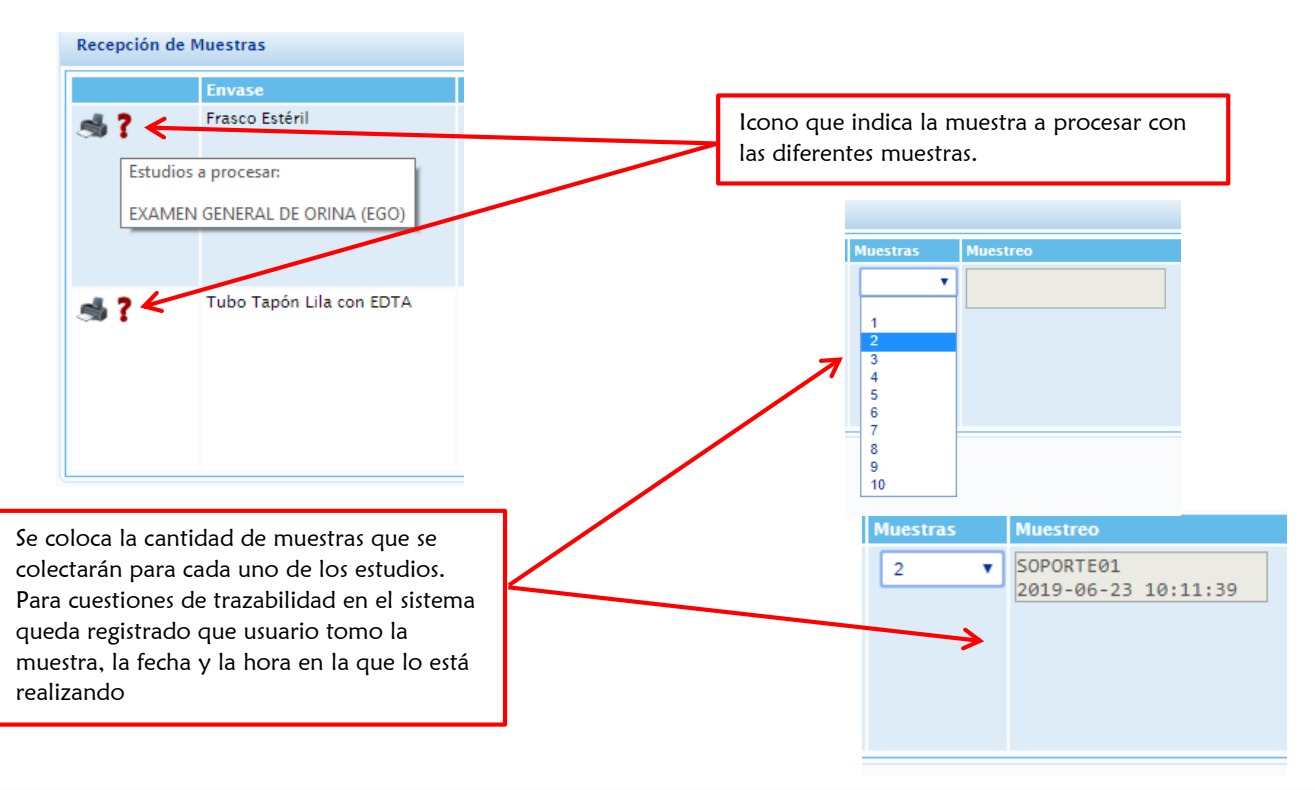

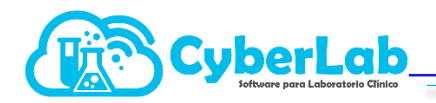

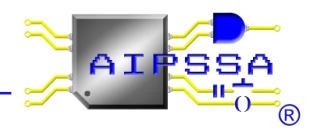

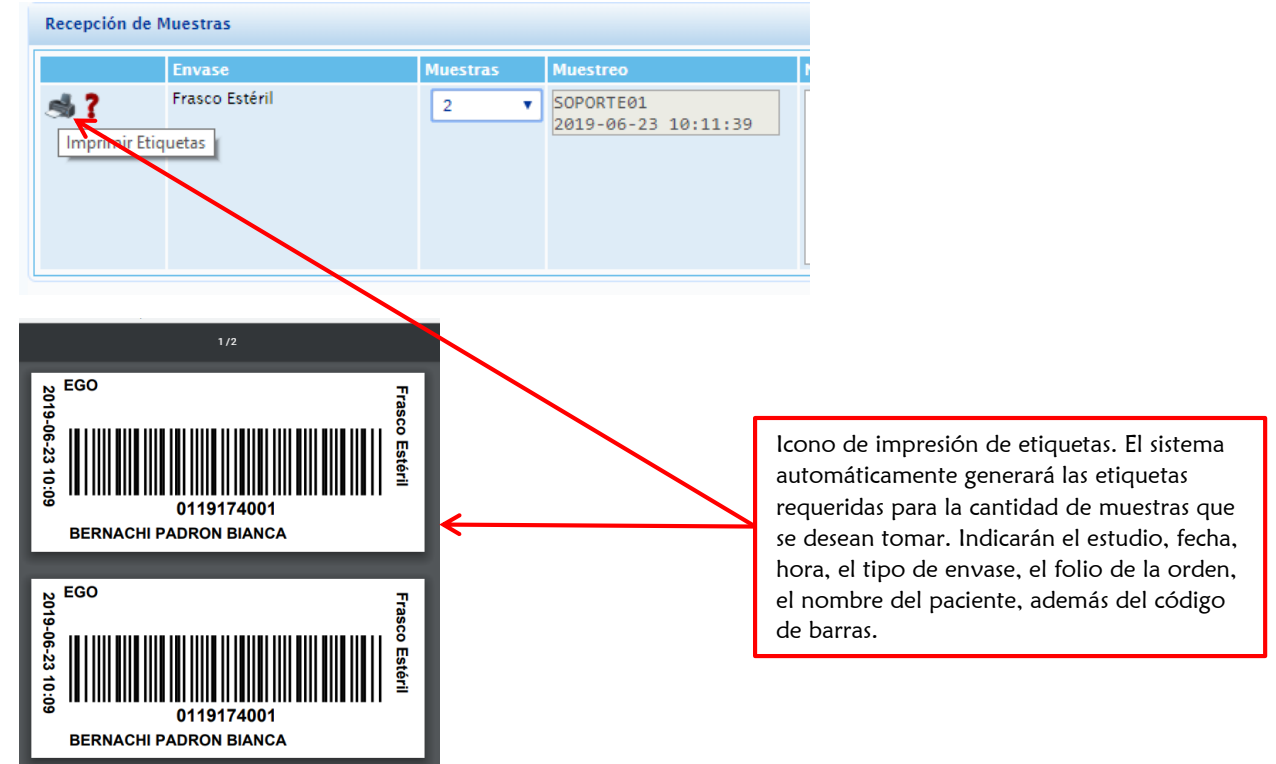

#### 6.2.5. Abrir orden

Cuando se abre el icono, se tiene el acceso directamente a la orden generada, en esta sección se observan los campos como son nombre del paciente, número de expediente, la edad, el sexo, la fecha de ingreso de la orden, el folio de la orden, el tipo de prioridad, el médico tratante, la información clínica, una barra de status, quien registro la orden, así como un campo no modificable de quien autorizó la entrega, además se podrán capturar los resultados de los análisis realizados al paciente, validarlos y por ultimo liberar la entrega.

|                          | Información Or        | den                                    |                |             |            |            |               |     | Status Orden |        | <ul> <li>Sector</li> <li>Sector</li></ul> |
|--------------------------|-----------------------|----------------------------------------|----------------|-------------|------------|------------|---------------|-----|--------------|--------|----------------------------------------------------------------------------------------------------|
|                          | ID Paciente:          |                                        | Nombre:        |             |            |            | Edad:         |     | Registró:    |        |                                                                                                    |
|                          | 0190620001            |                                        | BERNACHI PA    | ADRON BIANC | CA         |            | 22 días       |     | SOPORTE01    |        |                                                                                                    |
|                          | Sexo:                 |                                        | Fecha Ingreso: |             | Folio Orde | en:        | Prioridad:    |     | Autorizó:    |        |                                                                                                    |
|                          | Femenino              |                                        | 2019-06-23 10  | 0:09:58     | 01191740   | 001        | Normal        |     |              |        |                                                                                                    |
|                          | Médico Tratar         | nte:                                   |                |             |            |            | Status:       |     |              |        |                                                                                                    |
|                          |                       |                                        |                |             |            |            |               |     | Cerrar orden |        |                                                                                                    |
|                          | Información Cl        | ínica                                  |                |             |            |            |               |     |              |        |                                                                                                    |
| Ī                        | Estudios Solici       | <mark>itados</mark><br>Urianálisis EXA | MEN GENERAL DE | ORINA       |            |            |               |     |              | Espera |                                                                                                    |
|                          |                       | •                                      |                |             |            |            |               |     |              |        |                                                                                                    |
|                          | Nombre                |                                        |                | Resultado   |            | Referencia |               | Соп | entarios     |        | ✓                                                                                                    |
|                          |                       |                                        |                |             |            |            |               |     |              |        |                                                                                                    |
|                          |                       |                                        | _              |             |            |            |               |     |              |        |                                                                                                    |
| ono editar (             | estudios              | , en cada                              | ٦              |             |            |            |               |     |              |        |                                                                                                    |
| no editar<br>udio solici | estudios<br>tado se t | , en cada<br>tendrá el                 | 7              |             |            | Estud      | lios Solicita | dos |              |        |                                                                                                    |

Automatización e Ingeniería en Procesos y Sistemas S.A. de C.V. Valle de Tehuacán #139, Col. Valle de Aragón 3a Sección, Ecatepec, Edo., Méx., C.P. 55280 Buzón: cyber-lab@cyber-lab.com.mx , Sitio Web: www.cyber-lab.com.mx

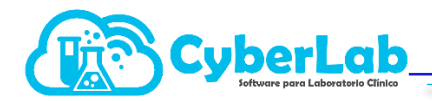

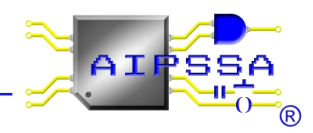

Al ingresar al icono de edición de resultados, aparecerán los campos de resultado, aun lado los valores de referencia y al final la columna de comentarios que serán las notas que se impriman en cada uno de los resultados obtenidos. En algunos casos los estudios ya tendrán listas precargadas con los resultados esperados, en algunos otros solo aparecerá la casilla en blanco.

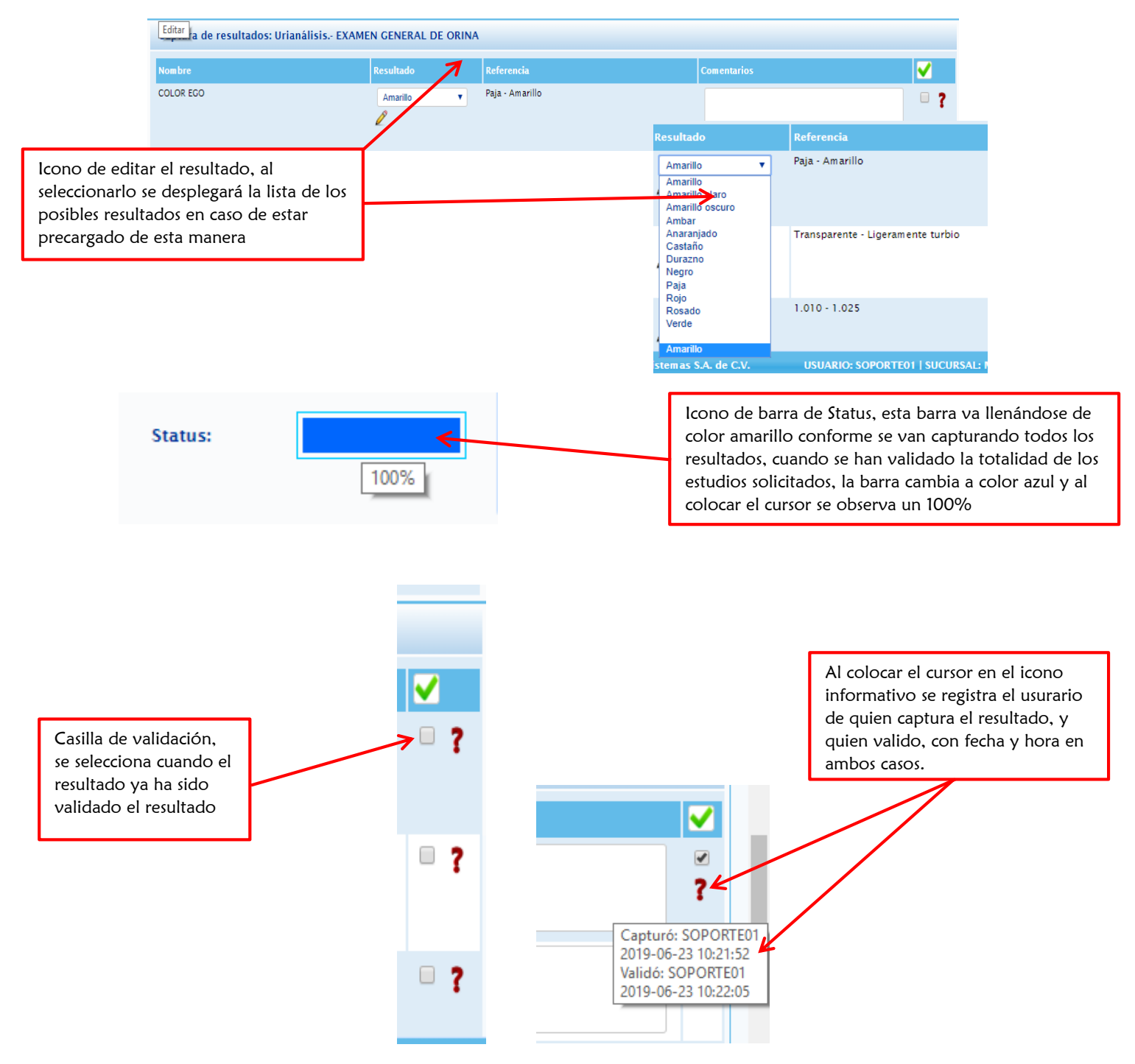

Al momento de haber capturado todos los resultados y tener la validación, se procede a autorizar la entrega.

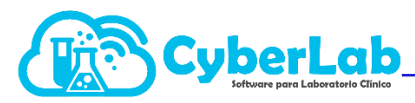

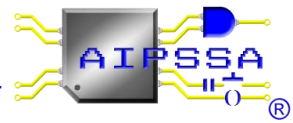

| Status Orden                        |                   |                   |                                 |
|-------------------------------------|-------------------|-------------------|---------------------------------|
| Pagistrá                            | Autorizar Entrega |                   | lcono para autorizar la entrega |
| SOPORTE01                           |                   |                   |                                 |
| Autorizó:                           |                   |                   |                                 |
|                                     |                   |                   |                                 |
|                                     |                   |                   |                                 |
|                                     |                   |                   |                                 |
| Cerrar orden                        |                   |                   |                                 |
|                                     |                   |                   |                                 |
|                                     |                   | Registró:         |                                 |
|                                     |                   | SOPORTE01         |                                 |
|                                     |                   | Autorizó:         |                                 |
| Registro automático del             |                   | SOPORTE01         | 52                              |
| usurario que autorizo la<br>entrega |                   | 2019-00-23 10:22: | 33                              |
| 6                                   |                   |                   |                                 |
|                                     |                   | Cerrar orden      |                                 |
|                                     |                   |                   |                                 |

#### 6.2.6. Impresión de Resultados

La impresión de los resultados puede ser de dos maneras:

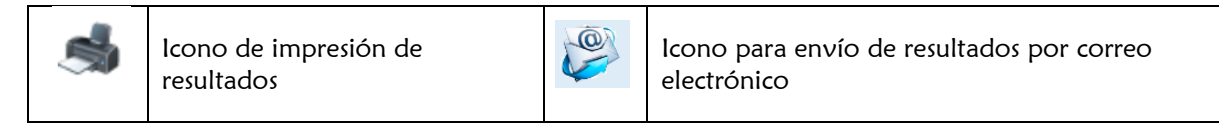

#### • Impresión global de los resultados

En esta opción se podrá visualizar la totalidad de los estudios realizados, se podrá configurar si se desea hacer una impresión continua con o sin título por área encargada, esto con el fin de ahorrar hojas y de que el paciente pueda visualizar sus resultados de manera concentrada.

Por otro lado la segunda configuración será en hoja aparte con y sin título por área, esto con la finalidad de que cada estudio se imprima en una hoja independiente, pero que al mismo tiempo mandando a imprimir un solo archivo se impriman todos los estudios

#### o Impresión por examen individual

En esta opción se enlistarán los estudios de manera individual, es útil para cuando se desean hacer entregas parciales, sin necesidad de imprimir los estudios que aún no han sido liberadas.

De igual forma en el sistema se realiza el registro automático del usuario que imprimió y la hora y la fecha de entrega en sitio.

#### o Envió de resultados al correo electrónico del paciente

En éste icono se tiene la opción de enviar los resultados al correo del paciente, tomemos en cuenta que se tiene que tener registrada una dirección de correo electrónico para poder realizar este envío. Los resultados se enviaran por separado, de debe dar click en cada resultados para poder enviarlos todos.

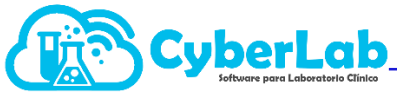

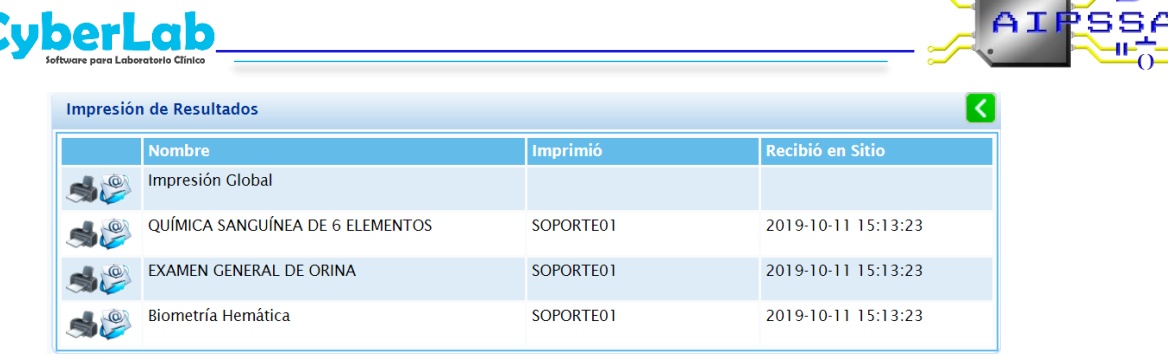

Al generar la impresión en cualquiera de las 2 opciones, se abre un PDF en el que se visualizan los estudios realizados y los resultados de cada uno de ellos, listos para imprimir.

| Paciente: LÓPEZ URBINA CAME<br>Médico: A quien corresponda<br>Fecha: 2019-03-01 | LIA     |           | Deculted  | Folio<br>Eda<br>Sexo | o:<br>d:<br>o: | 0119060001<br>11 meses<br>Femenino |    |
|---------------------------------------------------------------------------------|---------|-----------|-----------|----------------------|----------------|------------------------------------|----|
| Estudio                                                                         |         | <b></b>   | ematologí | •                    |                | valores de Referencia              |    |
| ometría Hemática                                                                |         |           | inatologi | u                    |                |                                    |    |
| Eórmula Planca                                                                  |         |           |           |                      |                |                                    |    |
| Formula Blanca                                                                  |         |           | *4 000    |                      |                | 4 500 44 000                       |    |
| Leucocilos<br>Neutrófilos Totalos                                               | C.F.    | 0/        | *0        | /µL                  | -              | 4,500 - 11,000                     |    |
| Neutrófilos en Banda                                                            | 52      | 70<br>9/2 | 5         | /µL                  | -              | 1,000 - 7,700                      |    |
| Neutrófilos Segmentados Absolutos                                               | 82      | %         | 6 800     | cel/mm <sup>3</sup>  |                | 1 800 - 7 000                      |    |
| Metamielocitos                                                                  | 32      | %         | 52        | cermin               |                | 1,000 - 7,000                      |    |
| Mielocitos                                                                      | 32      | %         | 5 222     |                      |                |                                    |    |
| Promielocitos                                                                   | 82      | %         | 69        |                      |                |                                    |    |
| Blastos                                                                         | 56      | %         | *5 263 00 |                      |                |                                    |    |
| Eosinófilos                                                                     | 85      | %         | 56        |                      |                |                                    |    |
| Basófilos                                                                       | 52      | %         | 5 896     |                      |                |                                    |    |
| Monocitos                                                                       | 5       | %         | 2 365     |                      |                |                                    |    |
| Linfocitos                                                                      | 58      | %         | 69        |                      |                |                                    |    |
| Otros                                                                           | 0       | %         | *5        | /µL                  | -              | 0                                  |    |
| Eritroblastos                                                                   | 23      | %         | 52        |                      |                |                                    |    |
| Fórmula Roja                                                                    |         |           |           |                      |                |                                    |    |
| Eritrocitos                                                                     |         |           | 5.00      | x10 <sup>6</sup> /µL |                | 4.70 - 6.00                        |    |
| Hemoglobina                                                                     |         |           | *20.0     | g/dL                 | 1              | 14.0 - 18.0                        |    |
| Hematocrito                                                                     |         |           | *35.0     | %                    | +              | 42.0 - 54.0                        |    |
| Volúmen Globular Medio                                                          |         |           | 5         |                      |                |                                    |    |
| Hemoglobina Globular Media                                                      |         |           | 65        |                      |                |                                    |    |
| Concentración Media de Hemoglobina                                              | Globula | аг        | 58        |                      |                |                                    |    |
| Ancho de Distribución Eritrocitario                                             |         |           | *9.0      | %                    | +              | 10.0 - 15.0                        |    |
| Velocidad de Sedimentación Globular (                                           | VSG)    |           | *15.0     | mm/hr                | *              | 0.0 - 13.0                         |    |
| Fórmula Plaquetaria                                                             |         |           |           |                      |                |                                    |    |
| Plaquetas                                                                       |         |           | *500      | x10 3/µL             | +              | 150 - 400                          |    |
| Volumen Plaquetario Medio                                                       |         |           | 8.0       | fL                   |                | 7.2 - 12.0                         |    |
| Plaquetocrito                                                                   |         |           | 0.400     | %                    |                | 0.100 - 0.500                      |    |
| Ancho de Distribución Plaquetario                                               |         |           | 11.0      | %                    |                | 10.0 - 18.0                        |    |
| R B C 100 150 200 fL                                                            | VBC 0   |           | 10 200    | 300 f                | P<br>L<br>T    | 0 5 10 15 20 25                    | fL |